## **QUICK REFERENCE GUIDE** ONLINE INITIAL INJURY NOTIFICATION - CUSTOMERS

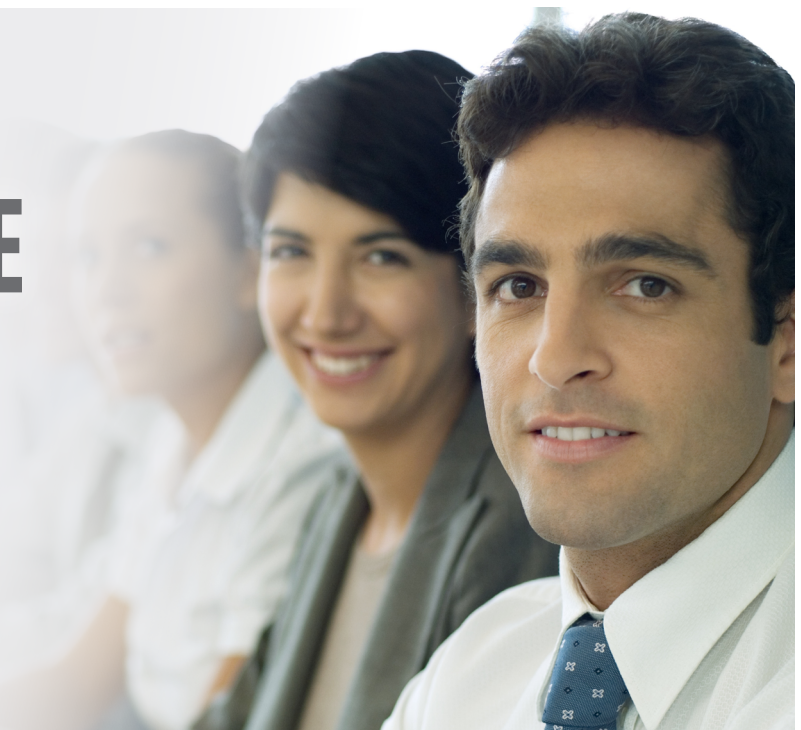

This guide is designed to assist you in using CGU's new Initial Notification of Injury system.

If you would like a more detailed information, you can access this from the Reporting an injury section of our website, https://www.cgu.com.au/business/ workers-compensation

## **USING ONLINE NOTIFICATION**

Please note any field marked with an \* in the Initial Notification of Injury application is mandatory.

- 1. Access the CGU website **www.cgu.com.au**
- 2. Click on "Business" and then the "Workers Compensation" heading. A pop up box may appear with questions relating to your location, please complete.

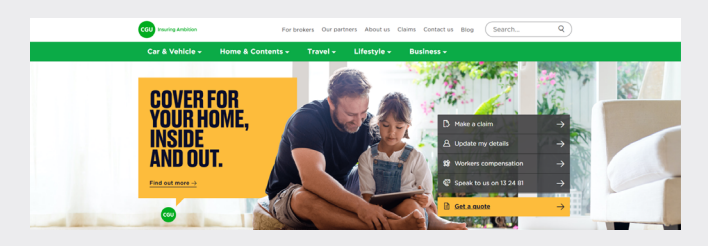

3. Click on the "Launch online notification" link.

4. You will then be taken to the INI welcome page. Click on the **green** "Notification" button

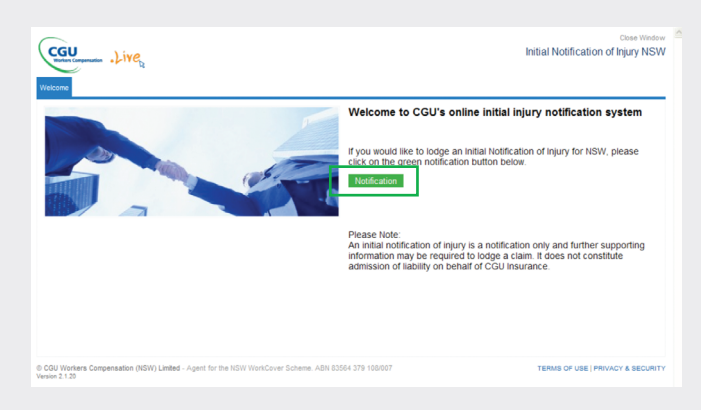

5. A page with 5 tabs will open.

| CGU                                        |                                                           | Close Window<br>Initial Notification of Injury NSW |
|--------------------------------------------|-----------------------------------------------------------|----------------------------------------------------|
| Welcome Notification                       |                                                           |                                                    |
| 1 Notifier Details 2 Worker/Employer D     | ietalis 3 Injury/Doctor Information 4 Review Summary      | 5 Confirmation                                     |
| Notifier's Details                         |                                                           | * Indicates Mandatory Field                        |
| * Notifier                                 | Select                                                    |                                                    |
| 1 Title                                    | Select                                                    |                                                    |
| * Family name                              |                                                           |                                                    |
| * First name                               |                                                           |                                                    |
| Middle name                                |                                                           |                                                    |
| Address                                    |                                                           |                                                    |
| State                                      | NSW 👻                                                     |                                                    |
| Street                                     |                                                           |                                                    |
| Address line 2                             |                                                           |                                                    |
| Suburb                                     |                                                           |                                                    |
| Postcode                                   |                                                           |                                                    |
| Phone                                      |                                                           |                                                    |
| Work                                       |                                                           |                                                    |
| Mobile                                     |                                                           |                                                    |
| Cancel                                     |                                                           | Previous Next                                      |
| © CGU Workers Compensation (NSW) Limited - | Agent for the NSW WorkCover Scheme. ABN 83564 379 108/007 | TERMS OF USE   PRIVACY & SECURITY                  |

- 6. Enter the details required on the Notifier, Employer and Worker and Injury pages. When all details have been entered on each page, click on the "Next" button at the bottom of the page to move to the next screen.
- 7. Page 4 is the Review Summary page, please check all details are correct.

|                                            |                                             |                                     | Close Window                       |
|--------------------------------------------|---------------------------------------------|-------------------------------------|------------------------------------|
| CGU<br>Worken Companyation .Live           |                                             |                                     | Initial Notification of Injury NSW |
|                                            |                                             |                                     |                                    |
| Welcome Notification                       |                                             | _                                   |                                    |
| 1 Notifier Details 2 Worker/Employer D     | etails 3 Injury/Doctor Information 4 Rev    | view Summary 5 Confirmation         |                                    |
| Notifier Details                           |                                             |                                     |                                    |
| * Notifier                                 | Employer                                    | Work                                | 0299998888                         |
| Name                                       | Mr John Worker                              | Mobile                              |                                    |
| Address                                    | 123 Home Street                             | Home                                |                                    |
|                                            | SYDNEY NSW 2000                             |                                     |                                    |
| Worker Details                             |                                             |                                     |                                    |
| Name                                       | Mr John Worker                              | * Interpreter required              | No                                 |
| Date of birth                              | 11/02/1976                                  | Work                                | 0299998888                         |
| * Gender                                   | Male                                        | Mobile                              |                                    |
| Address                                    | 123 Home Street                             | Home                                |                                    |
|                                            | SYDNEY NSW 2000                             | Email address                       |                                    |
| Freedown at Datalla                        |                                             |                                     |                                    |
| Employment Details                         | Sumply and Distribution Managemen           |                                     |                                    |
| Occupation                                 | supply and distribution managers            |                                     |                                    |
| Hours worked per week                      | 30:                                         |                                     |                                    |
| Pre-tax weekly earnings                    | 1200                                        |                                     |                                    |
| Employer Details                           |                                             |                                     |                                    |
| Policy number 😡                            |                                             | Name of workplace contact, if known |                                    |
| Company name                               |                                             | Phone                               | 0299998888                         |
| Trading name                               | Office Supplies                             | Mobile                              |                                    |
| Address                                    | 123 Home Street                             | Email address                       |                                    |
|                                            | SYDNEY NSW 2000                             |                                     |                                    |
| Injury Details                             |                                             |                                     |                                    |
| * Description of incident                  | Slip and fall.                              |                                     |                                    |
| * Description of injury                    | Injured back                                |                                     |                                    |
| Accident Location                          | Normal Workplace                            |                                     |                                    |
| * Date of injury                           | 11/02/2011 10:10                            |                                     |                                    |
| Date Employer notified of the injury       | 11/02/2011                                  |                                     |                                    |
| Time lost                                  | Yes                                         |                                     |                                    |
| Date ceased work                           | 11/02/2011                                  |                                     |                                    |
| Has the injured worker returned to work?   | Yes                                         |                                     |                                    |
| Date of return                             | 12/02/2011                                  |                                     |                                    |
| Did the worker return to                   | Pre Injury Duties                           |                                     |                                    |
| Treating Doctor Details                    |                                             |                                     |                                    |
| Doctor's name                              | Dr. Smith                                   |                                     |                                    |
| Hospital name (if worker hospitalised)     |                                             |                                     |                                    |
| Phone                                      | 0298887777                                  |                                     |                                    |
| Treatment Details                          |                                             |                                     |                                    |
| What treatment is the worker undergoing?   | None                                        |                                     |                                    |
| Has treatment ceased?                      | Yes                                         |                                     |                                    |
| Additional Information                     |                                             |                                     |                                    |
| For Security Purnoses We Reg               | uire You To Enter & Security Code           |                                     |                                    |
| Security Code                              | une rou to Enter A Security Code            |                                     |                                    |
|                                            | facned                                      |                                     |                                    |
|                                            | - pu                                        |                                     |                                    |
| * Enter above security core                |                                             |                                     |                                    |
| Please review all details carefe           | ly before submitting this Initial N         | otification of Injury.              |                                    |
|                                            |                                             |                                     |                                    |
| Cancel Print Notification                  |                                             |                                     | Previous Submit                    |
| © CGU Workers Compensation (NSW) Limited - | Agent for the NSW WorkCover Scheme. ABN 835 | 564 379 108/007                     | TERMS OF USE   PRIVACY & SECURITY  |
| Version 2.1.20                             |                                             |                                     |                                    |
|                                            |                                             |                                     |                                    |

8. If you click on the "Previous" button you can return to each page and amend if required.

Or you can click the "Print this Notification" button to view a PDF of the details.

- 9. Once all the details are correct you are required to enter the security code flashed on the screen in the provided field.
- 10. Once all details are correct, click on the green "Submit" button. This will take you to the final screen.
- 11. The confirmation page is where you will be provided with a reference number.

| CGU .Live                                                                                                    | Close Window<br>Initial Notification of Injury NSW | < |
|----------------------------------------------------------------------------------------------------|----------------------------------------------------|---|
| Andreasan<br>The Sector Sector and Sector Sector and Sector and Sect |                                                    |   |
| Thank You<br>Your relation of righty has now been bidged. Your case no poler is 100000000000000000000000000000000000                                                                                                    | on your claim's process                            |   |
| Print This Notification Enter a New Notification                                                                                                    | Close Window                                       |   |

- 12. Click on the "Print this Notification" button to create a PDF of your review summary and reference number. You can then save, print or email this file.
- 13. If you have another notification to submit, click on the "Enter a New Notification" button.
- 14. If you have finished click on the green "Close Window" button to exit the Initial Notification of Injury application.

NOTE: After you have submitted a notification to CGU, you must not use the BACK button on your internet browser. This will cause a duplicate notification to be submitted to CGU.

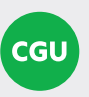

Insurer Insurance Australia Limited ABN 11 000 016 722 AFSL 227681 trading as CGU Workers Compensation